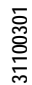

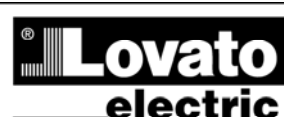

LOVATO ELECTRIC S.P.A. 24020 GORLE (BERGAMO) ITALIA VIA DON E. MAZZA, 12 TEL. 035 4282111

TELEFAX (Nazionale): 035 4282200

E-mail info@LovatoElectric.com

CAUTION!

TELEFAX (International): +39 035 4282400 www.LovatoElectric.com

# RGK400SA RGK420SA

STAND-ALONE GENERATING SET CONTROLLERS

## **INSTRUCTION MANUAL**

470GB10

16

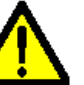

Web

Read this manual before use and installation.

• This equipment must be installed by qualified personnel according to applicable standards in order to prevent injury or damage to property.

. Before any maintenance operation on the device, disconnect power from all measuring and power supply inputs.

The manufacturer cannot be held responsible for electrical safety in case of improper use of the equipment.
The products illustrated herein are subject to alteration and changes without prior notice. Descriptions and specifications are therefore not contractually binding.
A circuit breaker must be included in the electrical installation of the building. This must be installed near the equipment and within easy of the operator. It must be marked

as the disconnecting device of the equipment: IEC/ EN 61010-1 § 6.12.2.1.
 Clean the equipment with a soft cloth; do not use abrasive products, liquid detergents or solvents.

| Contents                                              | Page |
|-------------------------------------------------------|------|
| Introduction                                          | 2    |
| Description                                           | 2    |
| Functions of front panel buttons and controls         | 2    |
| Display indications                                   | 3    |
| Navigating between the display pages                  | 3    |
| Switching on and starting up (RGK400SA)               | 3    |
| Switching on and starting up (RGK420SA)               | 3    |
| Expandability                                         | 4    |
| Inputs and outputs                                    | 4    |
| User alarms (UAx)                                     | 4    |
| IR programming port                                   | 4    |
| Parameter setting from PC                             | 4    |
| Parameter setting from smartphone or tablet via Wi-Fi | 4    |
| Parameter setting from smartphone or tablet via NFC   | 4    |
| Automatic acquisition of rpm/W ratio                  | 5    |
| Main menu                                             | 5    |
| Parameter settings (setup) from front panel           | 6    |
| Parameter table                                       | 6    |
| Programmable input functions                          | 11   |
| Programmable output functions                         | 11   |
| Alarms                                                | 12   |
| Alarm table                                           | 13   |
| Commands menu                                         | 13   |
| Installation                                          | 14   |
| Connection diagrams                                   | 15   |
| Terminal layout                                       | 16   |
| Mechanical dimensions and panel cut-out               | 17   |
| Technical characteristics                             | 18   |
| Manual revision history                               | 19   |

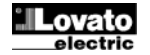

(GB)

#### **Introduction**

The RGK400SA and RGK420SA controllers implement state-of-the-art functions for use with manual control (stand-alone) generating sets. The RGK400SA incorporates front panel buttons for switching the controller on and off and starting and stopping the generator. On the RGK420SA, this function is performed by a key switch on the front panel. Advanced features like a wide LCD display, optical port on the front panel, expandability by means of rear module and programming using NFC technology make these controllers state-of-the-art in their field.

### **Description**

- Controller for stand-alone generating sets.
- Compact housing for standard 96x96 mm panel cut-out, with 110x110mm front frame.
- Versions:
- RGK400SA 4 buttons on front panel: switching on-off by button.
- RGK420SA 3 buttons + 3-position key lock (OFF-ON-REM) on front panel, with key removable in positions OFF and REM (remote).
- Remote start input for switching the controller on and off and for starting the genset engine.
- 1 expansion slot for EXP series modules.
- White backlit LCD icon display, with extended temperature range.
- Simultaneous display of 3 selectable quantities, 2 in large characters with bar graph and 1 in alphanumeric form.
- Alarms and protections displayed by:
  - Generic alarm symbol
    - Specific alarm icon
    - o Alarm code
    - o Description in selected language
  - Parameter and alarm messages in 5 languages (ENG-ITA-FRA-SPA-DEU).
- 3 Ph+N, 480 VAC rated generator voltage measuring input.
- 1 ph current input.
- 6 digital inputs, including
  - 4 standard digital inputs
  - o 1 digital or resistive analog input
  - o 1 remote start input
  - 5 \* 2A protected static outputs arranged in two groups of 2+3 outputs, with separate common terminals.
- EXP1040 expansion module to add:
  - 2 digital or resistive analog inputs (total 8 inputs).
  - 2 protected 2A static outputs (total 7 outputs).
  - 12 or 24 VDC power supply (indifferent), protected against reversed polarity.
- Genset engine speed monitoring by W/AC/Pick-up/Frequency.
- Maintenance interval management.
- Optional front panel gasket (code EXP8005) for IP65 protection of RGK400.
- NFC interface for wireless programming from smart device (smartphone or tablet).
- Optical interface on front panel for programming and maintenance.
- Compatible with SAM1 app, NFC app and Xpress remote configuration and control software.

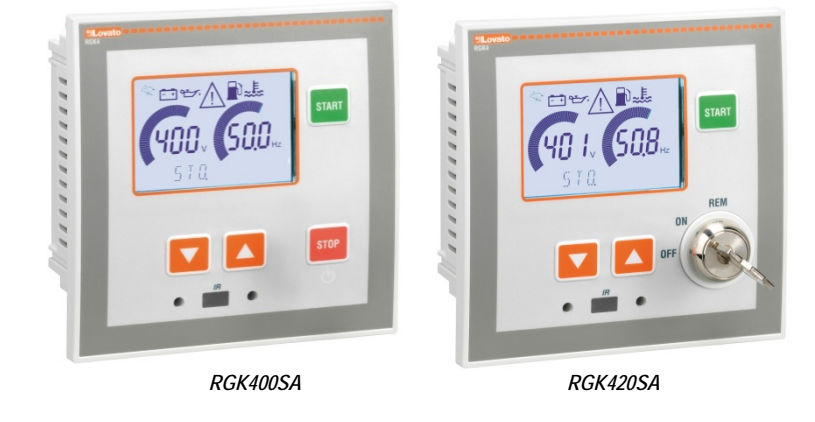

Functions of front panel buttons and controls

▼ ▲ buttons - For scrolling the display and selecting menu options.

START button - Starts the engine.

STOP button (RGK400SA) - Stops the engine (short press) - Switches the controller on and off (long press).

Key in OFF position (RGK420SA) - Stops the engine and switches the controller off. The key can be removed in this position.

Key in ON position (RGK420SA) - Switches the controller on. The key cannot be removed in this position.

Key in REM position (RGK420SA) - Transfers controller switching and engine starting to the INP6 / REM.STA input. The key can be removed in this position.

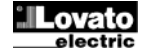

#### **Display indications**

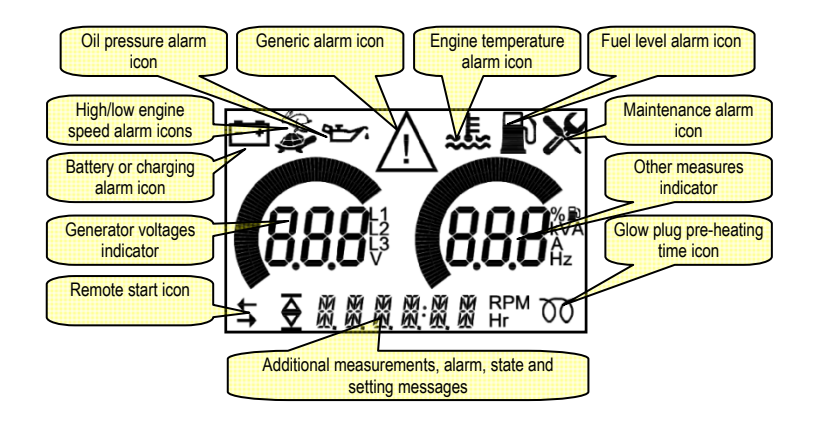

#### Navigating the display pages

- Press the ▼ button to scroll through the left indicator measurements. The following measurements are displayed in rotation:
  - Mean phase-to-phase voltage
    - Phase-to-phase voltages
    - Phase-to-neutral voltages
- Press the **A** button to scroll through the right indicator measurements. The following measurements are displayed in rotation:
  - o Frequency
  - o Current
  - o Power output
  - Fuel level (if enabled)
  - Oil pressure (if enabled)
  - Engine temperature (if enabled)
  - Battery voltage
- The numeric indicator at the bottom of the display normally shows engine working hours, but pressing the **A** button switches it to RPM display.
- Certain measurements may not be displayed, depending on controller setup and connections to the generating set.
- The user can specify a default configuration, in which the display appears when the controller is powered on and to which it returns if no buttons are pressed for a given time.
- To set up these functions, see the P01 Utility menu.

#### Switching on and starting up (RGK400SA)

- To switch on the controller when battery power is present at the terminals, press and hold the STOP button for 1 seconds. The device switches on and performs a self-test. The model and revision number appear on the display.
- With the controller switched on but before the motor is started, the pressure/temperature/battery charging icons indicate the state of the corresponding sensors.
- To start the engine, press the START button for 1 second. The controller runs the engine start procedure but makes only one start attempt. If this attempt fails and you wish to try again, press the START button again.
- To stop the engine, press the STOP button for 1 second. The controller performs an engine cooling cycle (if required) and then runs the engine stop procedure.
- To switch off the controller, press and hold the STOP button for 3 seconds. The engine is stopped, then the controller switches off. If an engine cooling cycle is needed, the
  controller only switches off at the end of this, after the engine has stopped. During the cooling cycle, the display reads out a countdown of the time to engine shutdown. If you
  wish to stop the engine immediately, press the STOP button again during the cooling cycle.
- If the remote starting input is used, closing its circuit to ground switches on the controller and starts the engine, making multiple attempts if necessary.
- Opening the circuit stops the engine and switches off the controller, leaving it a state of zero battery consumption.

#### Switching on and starting up (RGK420SA)

- To switch on the controller when battery power is present at the terminals, turn the key switch to the ON position. The device switches on and performs a self-test. The model and revision number appear on the display.
- With the controller switched on but before the motor is started, the pressure/temperature/battery charging icons indicate the state of the corresponding sensors.
- To start the engine, press the START button for 1 second. The controller runs the engine start procedure but makes only one start attempt. If this attempt fails and you wish to try again, press the START button again.
- To stop the engine, turn the key switch back to the OFF position. The controller performs an engine cooling cycle (if required) and then runs the engine stop procedure. The controller switches off at the end of the engine stop procedure.
- The remote start input is disabled when the key switch is in OFF or ON position.
- With the key switch in REM position (even with the key removed), starting and stopping via the remote input is enabled. Closing the remote starting circuit to ground switches on the controller and starts the engine, making multiple attempts if necessary.
- Opening the remote starting circuit, stops the engine and switches off the controller, leaving it a state of zero battery consumption.

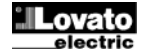

#### Expandability

- Thanks to its expansion bus, the RGK4...SA can be expanded with additional modules of the EXP... series.
- The RGK400SA and RGK420SA support the EXP1040 expansion module, which provides additional 2 inputs and outputs.
- Program at least one of the resources which the module will make available (for instance, assign the analog input AIN2 to fuel level).
- · To install the module, proceed as shown in the figure, with the controller switched off:

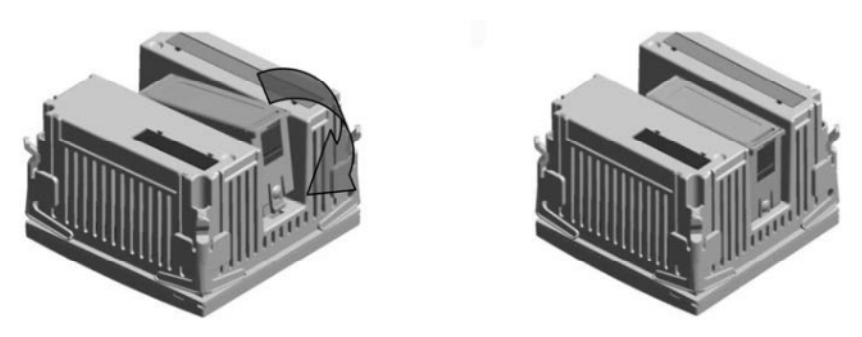

• The next time the controller is switched on, it automatically recognises the expansion module and makes the new resources available.

#### Inputs and outputs

- The inputs and outputs are identified by a code and a sequential number. For example, the digital inputs are named INPx, where x is the input number. Similarly, the digital outputs are named OUTx.
- The input/output numbering is a sequential numbering from the top down.

| CODE | DESCRIPTION     | BASE | EXP |
|------|-----------------|------|-----|
| INPx | Digital inputs  | 16   | 78  |
| OUTx | Digital outputs | 15   | 67  |

#### User alarms (UAx)

- The user can define up to 2 programmable alarms (UA1...UA2).
- The following can be established for each alarm:
- the source, i.e. the condition that generates the alarm;
- o the text of the message that appears on the display when the alarm condition occurs;
- the properties of the alarm (as for standard alarms), i.e. how it interacts with the genset controller.
- If the alarm is displayed following activation of an external digital input, then the source must be an INPx.
- The user can define a freely programmable message to appear on the display.
- Properties for user alarms can be defined using the same method applied to normal alarms. In other words, users can decide whether a given alarm must stop the engine, sound the siren, activate the generic alarm output etc. See the Alarm chapter.
- Multiple simultaneous alarms are displayed in sequence.
- · Use the specific command in the Commands menu to reset a programmed alarm with memory.
- See the settings menu to define alarms.

### IR programming port

- The parameters of the RGK4...SA may be configured via the front panel optical port using the IR-USB CX01 programming dongle or the IR-Wi-Fi CX02 dongle.
- Simply insert the connectors of the CX... dongle in the sockets of the port on the front panel to obtain mutual recognition of the devices, indicated by the green LINK LED lighting on the programming dongle.

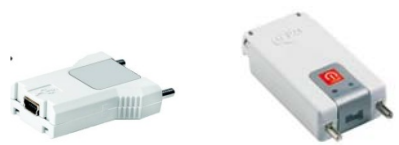

USB CX01 and Wi-Fi CX02 programming dongles

#### Setting parameters from a PC

- Xpress configuration and control software can be used to transfer setup parameters (previously set) from the RGK4...SA to a PC hard disk and vice versa.
- Parameter transfer from a PC to the RGK4...SA may be partial, i.e. only the parameters of specified menus will be transferred.

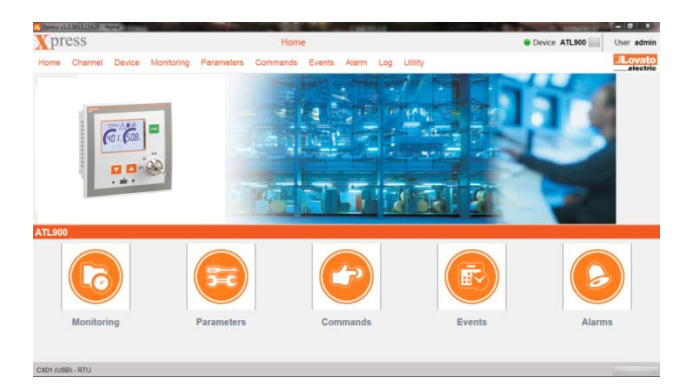

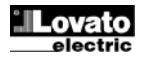

#### Parameter setting from smartphone or tablet via Wi-Fi

- It is possible to establish a wireless connection to the RGK4..SA using the LOVATO Electric SAM1 app, available for Android or iOS tablets and smartphones, and the CX02 accessory.
- The app can be used to view alarms, send commands, read measurements, set parameters, download events and send collected data via e-mail.

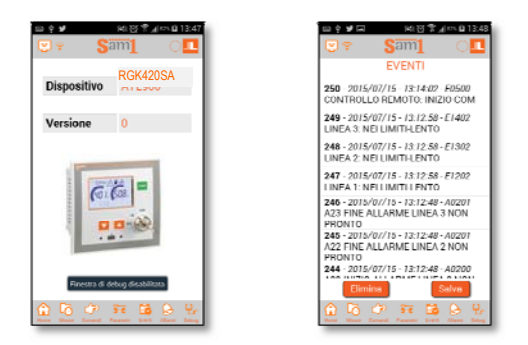

#### Parameter setting from a smartphone or tablet via NFC

- The LOVATO Electric NFC app for Android devices (smartphones and tablets) lets you program parameters in a simple and intuitive way, with no need for connection cables. This method even works with the RGK4...SA switched off.
- Preprogrammed parameters can be transmitted to the RGK4...SA controller simply by resting a smart device on the front panel.
- · Pre-requisites for functioning:
  - o The smart device must support NFC protocol and the NFC function must be active and not locked.
  - o If the RGK4...SA is switched on, the genset engine must be stopped.
  - o If an advanced password is set (see P03.03), this must be known, or access will not be possible.
  - o It is best to have the app pre-loaded on the smart device. If it is not, proceed to the next step anyway.
  - You will be routed automatically to the on-line store's installation site.
  - Rest the smart device on the front panel of the RGK4..SA controller, more or less in the position shown alongside.
     Hold it in position for a few seconds until you hear a beep. The app runs automatically and the parameters are loaded and displayed.
  - Parameter menus are accessed and parameters changed in exactly the same way as for the other apps described previously.
  - Make all the changes you need then press the Send button and hold the smart device in touch with the front panel of the RGK4...SA controller again. The new parameters are transferred to the RGK4...SA controller. A reset is required to make them active. This operation is shown by the NFC wording appearing on the display of the RGK4...SA controller.

#### Automatic acquisition of rpm/W ratio

- To acquire this ratio, the W signal must be connected and rated engine speed must be set in the setup menu.
- With the engine running at normal speed, press and hold the START and ▲ buttons.
- Wait a few seconds until the RPM appears on the display, then release the buttons.
- The W/RPM ratio is calculated and memorised.

#### Main menu

- To access the main menu, press the ▲ and ▼ buttons simultaneously with the engine stopped.
- This provides access to the following functions:

| FUNCTION                                | DISPLAY |
|-----------------------------------------|---------|
| Password setting (if enabled – see P03) | PAS     |
| Access to the SETUP menu                | SETUP   |
| Access to the Commands menu             | CMD     |
| Information                             | INFO    |
| Total engine working hours              | ENG.TOT |
| Maintenance (if enabled – see P17.01)   | MAINT   |
| Rental hours (if enabled – see P17.02)  | RENT    |
| Exit from main menu                     | FXTT    |

- Select the required function by pressing ▲ and ▼.
- Press START to confirm.

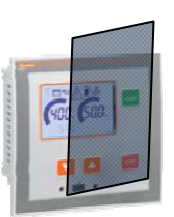

#### Setting parameters (setup) from the front panel

To access the parameter programming (setup) menu:

- o Engine must be stopped.
- From the normal measurement display, press ▲ and ▼ simultaneously for 2 sec to enter the Main menu. 0
- While SETUP is shown, press START. 0
- The first menu is shown (P01) with its scrolling description. •
- Select the desired menu from the list below using  $\blacktriangle$  and  $\blacktriangledown$  and confirm with START. •
- The first parameter of the selected menu is shown, with its scrolling description. •
- Select the desired parameter in the menu using  $\blacktriangle$  and  $\blacktriangledown$  and confirm with START. •
- The present setting of the parameter is shown. Change the value using ▲ and ▼. Confirm the value with START. Display goes back to parameter selection. •
- Press simultaneously A and V for a short time to go back to menu selection or for 2 sec to save settings and quit setup (in this case the unit restarts). •

| Code | MENU                      | DESCRIPTION                                    |
|------|---------------------------|------------------------------------------------|
| P01  | UTILITY                   | Language, brightness, display pages, etc.      |
| P02  | GENERAL                   | System specifications                          |
| P03  | PASSWORD                  | Access code setup                              |
| P04  | CONFIGURATIONS            | Multiple programmable configurations           |
| P05  | BATTERY                   | Battery parameters                             |
| P06  | ACOUSTIC ALARMS           | Control of internal buzzer and external siren  |
| P07  | ENGINE SPEED              | Engine speed sensors and parameters            |
| P08  | OIL PRESSURE              | Oil pressure sensors and parameters            |
| P09  | COOLANT TEMPERATURE       | Engine temperature sensors and parameters      |
| P10  | FUEL LEVEL                | Fuel level sensors and parameters              |
| P11  | ENGINE START              | Engine start cycle parameters                  |
| P12  | GENERATOR VOLTAGE CONTROL | Generator voltage parameters                   |
| P13  | GENERATOR PROTECTION      | Alternator protection functions                |
| P14  | DIGITAL INPUTS            | Programmable digital input functions           |
| P15  | DIGITAL OUTPUTS           | Programmable digital output functions          |
| P17  | MISCELLANEOUS             | Miscellaneous functions, e.g. maintenance etc. |
| P18  | USER ALARMS               | User programmable alarms                       |
| ALA  | ALARMS TABLE              | Alarm enabling and effect                      |

#### Parameter table

| P01 – UTILITY |                                     | UoM | Default | Range        |
|---------------|-------------------------------------|-----|---------|--------------|
| P01.01        | Language                            |     | ENG     | ENG          |
|               |                                     |     |         | ITA          |
|               |                                     |     |         | FRA          |
|               |                                     |     |         | ESP          |
|               |                                     |     |         | DEU          |
| P01.02        | Display backlight brightness high   | %   | 100     | 0-100        |
| P01.03        | Display backlight brightness low    | %   | 25      | 0-50         |
| P01.04        | Low backlight brightness delay      | sec | 180     | 5-600        |
| P01.05        | Return to default measurements      | sec | 300     | OFF / 10-600 |
| P01.06        | Default left indicator measurement  |     | V sum   | V sum        |
|               |                                     |     |         | VL1-L2       |
|               |                                     |     |         | VL2-L3       |
|               |                                     |     |         | VL3-L1       |
|               |                                     |     |         | VL1          |
|               |                                     |     |         | VL2          |
|               |                                     |     |         | VL3          |
| P01.07        | Default right indicator measurement |     | Hz      | Hz           |
|               |                                     |     |         | А            |
|               |                                     |     |         | kVA          |
|               |                                     |     |         | %Fuel        |
|               |                                     |     |         | Oil Pr       |
|               |                                     |     |         | Temp         |
|               |                                     |     |         | V hatt       |
| D01.00        | Shutdown dolow (PCK/00SA only)      | min | OFF     |              |
|               |                                     | min | UFF     | UFF/1-1440   |

P01.01 – Display text language selection. P01.02 – High display backlight adjustment.

P01.03 - Low display backlight adjustment.

P01.04 - Delay before switching to low display backlight.

P01.05 – Delay before returning to low display busingne. P01.05 – Delay before returning to default page display when no button is pressed. If set to OFF, the last manually selected page remains on the display. P01.06 – Default left measurement displayed on power up and after reset delay.

P01.07 - Default right measurement displayed on power up and after reset delay.

P01.08 - If a value in minutes is set, the controller switches off automatically after this time when in STOP mode.

| P02 - GENERAL |                      | UoM | Default | Range    |
|---------------|----------------------|-----|---------|----------|
| P02.01        | CT primary           | A   | 5       | 1-10000  |
| P02.02        | CT secondary         | А   | 5       | 1-5/OFF  |
| P02.03        | Use of VT            |     | OFF     | OFF-ON   |
| P02.04        | VT primary           | V   | 100     | 50-50000 |
| P02.05        | VT secondary         | V   | 100     | 50-500   |
| P02.06        | Phase sequence check |     | OFF     | OFF      |

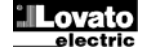

|                                                                               |  |  |  | L1-L2-L3<br>L3-L2-L1 |
|-------------------------------------------------------------------------------|--|--|--|----------------------|
| P02.01 – Value for current transformer primary Example: with CT 800/5 set 800 |  |  |  |                      |

P02.02 - Value for phase current transformer secondary. Example: with CT 800/5 set 5. OFF= no display of the current.

P02.03 - Use of voltage transformers (VT) on the generator voltage measuring inputs.

P02.04 - Primary value of voltage transformers, if used.

P02.05 – Secondary value of voltage transformers, if used.

P02.06 – Phase sequence control enabling. OFF = no control. Direct = L1-L2-L3. Inverted = L3-L2-L1. Note: The corresponding alarms must also be enabled.

| P03 - PASSWORD |                         | UoM | Default | Range      |
|----------------|-------------------------|-----|---------|------------|
| P03.01         | Enable passwords        |     | OFF     | OFF-ON     |
| P03.02         | User level password     |     | 1000    | 0-9999     |
| P03.03         | Advanced level password |     | 2000    | 0-9999     |
| P03.04         | Remote access password  |     | OFF     | OFF/1-9999 |
|                |                         |     |         |            |

P03.01 - If set to OFF, password management is deactivated; access to settings and the Commands menu is free.

P03.02 – If P03.01 is set ON, specify here the sequence needed to obtain user level access. See the Password protected access chapter.

P03.03 – As for P03.02, but referred to Advanced level access.

P03.04 - If set to a numeric value, this represents the code to be sent over the serial line before remote commands can be transmitted.

| P04 – MISCELLAI | NEOUS                   | UoM | Default    | Range         |
|-----------------|-------------------------|-----|------------|---------------|
| (CNFn, n=12)    |                         |     |            |               |
| P04.n.01        | Rated voltage           | V   | 400        | 50-50000      |
| P04.n.02        | Connection type         |     | L1-L2-L3-N | L1-L2-L3-N    |
|                 |                         |     |            | L1-L2-L3      |
|                 |                         |     |            | L1-N-L2       |
|                 |                         |     |            | L1-N          |
| P04.n.03        | Type of voltage control |     | L-L        | L-L           |
|                 |                         |     |            | L-N           |
|                 |                         |     |            | L-L + L-N     |
| P04.n.04        | Rated current           | A   | 5          | 1-10000       |
| P04.n.05        | Rated frequency         | Hz  | 50         | 50            |
|                 |                         |     |            | 60            |
| P04.n.06        | Rated engine speed      | RPM | 1500       | 750-3600      |
| P04.n.07        | Rated apparent power    | kVA | Aut        | Aut / 1-10000 |
|                 |                         |     |            |               |

*Note: This menu is divided into 2 sections, referring to the two configurations CNF1...CNF2. See the section on variable configuration management.* P04.n.01 - Rated generator voltage. Always set phase-to-phase voltage for polyphase systems.

P04.n.02 - Choice of connection type: three-phase with/without neutral, two-phase or single-phase.

P04.n.03 - Voltage checks on phase-to-phase voltages, phase voltages or both.

P04.n.04 - Rated generator current. Used to set protection thresholds in percentages.

P04.n.05 - Rated generator frequency.

P04.n.06 - Rated engine speed (RPM).

P04.n.07 - Rated apparent power of generator.

| P05 - BATTERY      |                       | UoM | Default | Range         |
|--------------------|-----------------------|-----|---------|---------------|
| P05.01             | Rated battery voltage | V   | Aut     | Aut / 12 / 24 |
| P05.02             | MAX voltage threshold | %   | 130     | 110-140%      |
| P05.03             | MIN voltage threshold | %   | 75      | 60-130%       |
| P05.04             | MIN/MAX voltage delay | sec | 10      | 0-120         |
| DOF 01 Details all |                       |     |         |               |

P05.01 - Rated battery voltage. If set to AUT, nominal battery voltage is automatically recognized during power-up.

P05.02 - MAX battery voltage alarm threshold.

P05.03 - MIN battery voltage alarm threshold.

P05.04 - MIN and MAX battery alarm delay.

| P06 - ACOUSTIC A | LARMS                                 | UoM | Default | Range       |
|------------------|---------------------------------------|-----|---------|-------------|
| P06.01           | Siren sound mode on alarm             |     | Timed   | OFF         |
|                  |                                       |     |         | Keypad      |
|                  |                                       |     |         | Timed       |
|                  |                                       |     |         | Repeated    |
| P06.02           | Sound activation time on alarm        | sec | 30      | OFF/1-600   |
| P06.03           | Sound activation time before starting | sec | OFF     | OFF / 1-600 |
| P06.04           | Acoustic signalling device            |     | SIREN   | OFF         |
|                  |                                       |     |         | SIREN       |

P06.01 - OFF = siren deactivated. Keypad = Siren sounds continuously until cancelled by pressing a button on the front panel. Timed = Siren sounds for the time specified in P06.02. Repeated = Siren sounds for the time in P06.02, pauses for three times this value, and then repeats cyclically.

P06.02 - Acoustic signal activation time on alarm.

P06.03 - Acoustic signal activation time before engine starts.

P06.04 - Acoustic signalling device enabling.

| P07 – ENGINE SPE | ED                              | UoM | Default   | Range        |
|------------------|---------------------------------|-----|-----------|--------------|
| P07.01           | Engine speed measurement source |     | W/Pick-Up | OFF          |
|                  |                                 |     |           | Freq-Gen.    |
|                  |                                 |     |           | W/Pick-Up    |
| P07.02           | RPM / W - pick-up ratio         |     | 1.000     | 0.001-50.000 |
| P07.03           | MAX speed threshold             | %   | 110       | 80-120       |
| P07.04           | MAX speed alarm delay           | sec | 3.0       | 0.5-60.0     |
| P07.05           | MIN speed threshold             | %   | 90        | 80-100       |
| P07.06           | MIN speed alarm delay           | sec | 5         | 0-600        |

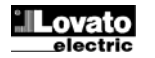

P07.01 - Selection of source from which engine speed measurement is obtained. OFF = speed not measured or displayed. Freq. Gen = RPM calculated from frequency of generator. Rated frequency corresponds to rated speed. W / Pick-up = RPM calculated from the frequency of the W/Pick-up/AC signal from the permanent magnet battery charging alternator, referred to the RPM/W (Pick-up) ratio set in the next parameter.

P07.02 - Ratio between RPM and frequency of the W or pick-up signal. Can be set manually or acquired automatically using the following procedure: From the engine speed page, with the engine running at rated speed, press START and AUT (viceversa if in AUT mode) and hold for 5 seconds. The system acquires the current speed as rated speed, and uses the current frequency of W to calculate the value of parameter P07.02.

P07.03 - P07.04 - Threshold and delay for high engine speed alarm.

P07.05 - P07.06 - Threshold and delay for low engine speed alarm.

| P08 – OIL PRESS | JURE                         | UoM       | Default | Range         |
|-----------------|------------------------------|-----------|---------|---------------|
| P08.01          | Source of measurement        |           | OFF     | OFF           |
|                 |                              |           |         | INP1          |
|                 |                              |           |         | AN2           |
|                 |                              |           |         | AN3           |
| P08.02          | Resistive sensor type        |           | VDO     | VDO           |
|                 |                              |           |         | VEGLIA        |
|                 |                              |           |         | DATCON        |
|                 |                              |           |         | MURPHY        |
| P08.03          | Resistive sensor offset      | Ohm       | 0       | -30.0 - +30.0 |
| P08.04          | Unit of measure for pressure |           | bar     | bar           |
|                 |                              |           |         | psi           |
| P08.05          | MIN pressure pre-alarm       | (bar/psi) | 3.0     | 0.1-180.0     |
| P08.06          | MIN pressure alarm threshold | (bar/psi) | 20      | 0 1-180 0     |

P08.01 - Specifies the source of the oil pressure measurement. OFF = analog measurement not used. The INP1 terminal is used as programmable digital input.

INP1 = measurement taken from resistive sensor with analog input to INP1 terminal. AN2-AN3 = measurement taken from resistive sensor with analog input to expansion module EXP1040 terminals.

P08.02 - If a resistive sensor is used, the relevant curve must be selected. Curves can also be set freely using Xpress software.

P08.03 - If a resistive sensor is used, this parameter lets you add or subtract an offset in Ohm from the set curve, for example to compensate for cable length. This value can be set without entering the setup, using the rapid function in the *Commands menu*, which displays measurements while performing calibration.

P08.04 - Selection of unit of measure for oil pressure.

P08.05 - P08.06 - The minimum oil pressure pre-alarm and alarm thresholds respectively. See the corresponding alarms.

| P09 – COOLANT T | EMPERATURE                      | UoM | Default | Range                             |
|-----------------|---------------------------------|-----|---------|-----------------------------------|
| P09.01          | Source of measurement           |     | OFF     | OFF<br>INP1<br>AN2<br>AN3         |
| P09.02          | Resistive sensor type           |     | VDO     | VDO<br>VEGLIA<br>DATCON<br>MURPHY |
| P09.03          | Resistive sensor offset         | Ohm | 0       | -30.0 - +30.0                     |
| P09.04          | Unit of measure for temperature |     | С       | °C<br>°F                          |
| P09.05          | MAX temperature pre-alarm       | ٥   | 90      | 20-300                            |
| P09.06          | MAX temperature alarm threshold | ٥   | 100     | 20-300                            |
| P09.07          | MIN temperature alarm threshold | ٥   | OFF     | OFF/20-300                        |
| P09.08          | Load transfer temperature       | ٥   | OFF     | OFF/20-300                        |
| P09.09          | Temperature sensor alarm delay  | min | OFF     | OFF / 1 – 60                      |

P09.01 - Specifies the source of the coolant temperature measurement. OFF = analog measurement not used. INP1 = measurement taken from resistive sensor with analog input to INP1 terminal. AN2 – AN3 = measurement taken from the analog inputs of the optional expansion module EXP1040.

P09.02 - If a resistive sensor is used, the relevant curve must be selected. Curves can also be set freely using Xpress software.

P09.03 - If a resistive sensor is used, this parameter lets you add or subtract an offset in Ohm from the set curve, for example to compensate for cable length. This value can be set without entering the setup, using the rapid function in the Commands menu, which displays measurements while performing calibration.

P09.04 - Selection of unit of measure for temperature.

P09.05 - P09.06 - The maximum coolant temperature pre-alarm and alarm thresholds respectively. See the corresponding alarms.

P09.07 - Determines the minimum coolant temperature alarm threshold. See the corresponding alarms.

P09.08 - If engine temperature exceeds this threshold (engine hot), load is transferred after 5s instead of after the normal load detection time set in P12.05. If engine

temperature is under this threshold (engine cold) load is transferred after the time set here.

P09.09 - Resistive temperature sensor fault alarm delay.

| P10 – FUEL LEVEL |                          | UoM | Default | Range                             |
|------------------|--------------------------|-----|---------|-----------------------------------|
| P10.01           | Source of measurement    |     | INP1    | OFF<br>INP1<br>AN2<br>AN3         |
| P10.02           | Resistive sensor type    |     | VDO     | VDO<br>VEGLIA<br>DATCON<br>MURPHY |
| P10.03           | Resistive sensor offset  | Ohm | 0       | -30.0 - +30.0                     |
| P10.04           | MIN fuel level pre-alarm | %   | 20      | 0-100                             |
| P10.05           | MIN fuel level           | %   | 10      | 0-100                             |

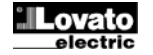

P10.01 - Specifies the source of the fuel level measurement. OFF = analog measurement not used. The INP1 terminal is used as programmable digital input. INP1 = measurement taken from resistive sensor with analog input to INP1 terminal. AN2 – AN3 = measurement taken from the analog inputs of the optional expansion module EXP1040.

P10.02 - If a resistive sensor is used, the relevant curve must be selected. Curves can also be set freely using Xpress software.

P10.03 - If a resistive sensor is used, this parameter lets you add or subtract an offset in Ohm from the set curve, for example to compensate for cable length. This value can be set without entering the setup, using the rapid function in the Commands menu, which displays measurements while performing calibration.

P10.04 – P10.05 - The fuel level pre-alarm and alarm thresholds respectively. See the corresponding alarms.

| P11 – ENGINE ST | ART                                                                          | UoM | Default     | Range       |
|-----------------|------------------------------------------------------------------------------|-----|-------------|-------------|
| P11.01          | Engine start threshold determined by voltage of battery charging alternator. | VDC | 10.0        | OFF/3.0-30  |
| P11.02          | Engine start threshold determined by generator voltage.                      | %   | 25          | OFF/10-100  |
| P11.03          | Engine start threshold determined by generator frequency.                    | %   | 30          | OFF/10-100  |
| P11.04          | Engine start threshold determined by engine speed.                           | %   | 30          | OFF/10-100  |
| P11.05          | Glow plug pre-heating time                                                   | sec | OFF         | OFF/1-600   |
| P11.06          | Fuel pre-heating off temperature                                             | 0   | OFF         | OFF/20-300  |
| P11.07          | Fuel pre-heating timeout                                                     | sec | OFF         | OFF/1-900   |
| P11.08          | Time between Fuel valve and start                                            | sec | 1.0         | 0.1-30.0    |
| P11.09          | Number of starting attempts                                                  |     | 5           | 1-30        |
| P11.10          | Duration of starting attempts                                                | sec | 5           | 1-60        |
| P11.11          | Pause between starting attempts                                              | sec | 5           | 1-60        |
| P11.12          | Pause between interrupted starting attempt and next attempt                  | sec | OFF         | OFF/1-60    |
| P11.13          | Alarm disabled time after starting                                           | sec | 8           | 1-120       |
| P11.14          | Engine overspeed alarm disabled time after starting                          | sec | 8           | 0-300       |
| P11.15          | Decelerated functioning time                                                 | sec | OFF         | OFF/1-600   |
| P11.16          | Deceleration end temperature                                                 | ٥   | OFF         | OFF/20-300  |
| P11.17          | Cooling time                                                                 | sec | 120         | 1-3600      |
| P11.18          | Stop magnet time                                                             | sec | OFF         | OFF/1-60    |
| P11.19          | Gas valve delay                                                              | sec | OFF         | OFF/1-60    |
| P11.20          | Priming time                                                                 | sec | OFF         | OFF/1-60    |
| P11.21          | Choke time                                                                   | sec | OFF         | OFF/1-60    |
| P11.22          | Choke off threshold                                                          | %   | 5           | OFF/1-100   |
| P11.23          | Number of attempts with choke                                                |     | 2           | 1-10        |
| P11.24          | Choke start mode                                                             |     | Consecutive | Consecutive |
|                 |                                                                              |     |             | Alternating |
| P11.25          | Fuel solenoid valve mode                                                     |     | Normal      | Normal      |
|                 |                                                                              |     |             | Continuous  |
| P11.26          | Glow plug functioning mode                                                   |     | Normal      | Normal      |
|                 |                                                                              |     |             | +Start      |
|                 |                                                                              |     |             | +Cycle      |
| P11.27          | Stop magnet functioning mode                                                 |     | Normal      | Normal      |
|                 |                                                                              |     |             | Pulse       |
|                 |                                                                              |     |             | No pause    |

P11.01 – Battery charging alternator voltage threshold for determining motor running (D+). If the alternator does not have a D+ output, this parameter must be disabled. P11.02 – Generator voltage threshold for determining motor running (VAC).

P11.03 – Generator frequency threshold for determining motor running.

P11.04 - 'W' speed or pick-up signal threshold or AC from permanent magnet alternator threshold for determining motor running.

P11.05 - Glow plug pre-heating time before engine start.

P11.06 – Engine temperature over which fuel pre-heating is deactivated.

P11.07 - Maximum fuel pre-heating time.

P11.08 - Time between opening of fuel valve and activation of starter motor.

P11.09 – Total number of automatic engine start attempts.

P11.10 – Duration of engine start attempts.

P11.11 - Pause between one engine start attempt during which no engine running signal is detected and next start attempt.

P11.12 - Pause between one engine start attempt interrupted by false start and next start attempt.

P11.13 - Time for which alarms are disabled immediately after engine start. Used for alarms active when engine is running. Example: minimum oil pressure.

P11.14 – As above, with particular reference to engine overspeed alarms.

P11.15 - Energisation time for output programmed with Decelerator function.

P11.16 - Engine temperature over which decelerated functioning is disabled.

P11.17 – Maximum cooling cycle time. Example: time which elapses between disconnection of load from the genset and the actual stopping of the engine.

P11.18 – Energisation time for output programmed with Stop magnet function.

P11.19 - Time between activation of Start output (starter motor) and activation of output programmed with Gas valve function.

P11.20 - Energisation time for output programmed with Priming function.

P11.21 - Energisation time for output programmed with Choke function.

P11.22 - Percentage of rated generator voltage over which the output programmed as Choke is de-energised.

P11.23 - Number of start attempts with Choke on.

P11.24 – Choke control mode for gasoline engines. Consecutive = all start attempts are made with choke on. Alternating = start attempts alternate between choke on and choke off.

P11.25 – Control mode for Fuel solenoid valve output: Normal = the fuel solenoid valve relay is deactivated during pauses between start attempts. Continuous = the Fuel solenoid valve relay remains activated during pauses between start attempts.

P11.26 – Control mode for *Glow plug pre-heating* output: Normal = the *Glow-plug* output is energised for the set time before the first start attempt. +Start = The *Glow-plug* output remains energised during the start attempt. +Cycle = The *Glow-plug* output remains energised throughout the entire start cycle.

P11.27 – Control mode for Stop magnet output: Normal = the Stop magnet output is energised during the stop phase and remains activated for the set time after the engine has actually stopped. Pulse = the Stop magnet output is activated only for a timed pulse. No pause = the Stop magnet output is de-energised during pauses between one start attempt and the next. During the stop phase, the Stop magnet output remains energised until the end of the set time.

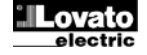

| P12 – GENERAT | OR VOLTAGE CONTROL                              | UoM | Default | Range         |
|---------------|-------------------------------------------------|-----|---------|---------------|
| P12.01        | MIN voltage threshold                           | %   | 80      | 70-100        |
| P12.02        | MIN voltage delay                               | sec | 5       | 0-600         |
| P12.03        | MAX voltage threshold                           | %   | 115     | 100-130 / OFF |
| P12.04        | MAX voltage delay                               | sec | 5       | 0-600         |
| P12.05        | Delay for return of generator within thresholds | sec | 20      | 1-9999        |
| P12.06        | MIN/MAX threshold hysteresis                    | %   | 3.0     | 0.0-5.0       |
| P12.07        | MAX asymmetry threshold                         | %   | 15      | OFF / 5-25    |
| P12.08        | MAX asymmetry delay                             | sec | 5       | 0-600         |
| P12.09        | MAX frequency threshold                         | %   | 110     | 100-120/OFF   |
| P12.10        | MAX frequency delay                             | sec | 5       | 0-600         |
| P12.11        | MIN frequency threshold                         | %   | 90      | OFF/80-100    |
| P12.12        | MIN frequency delay                             | sec | 5       | 0-600         |
| P12.13        | Generator voltage control mode                  |     | INT     | OFF           |
|               |                                                 |     |         | INT           |
|               |                                                 |     |         | EXT           |
| P12.14        | Generator low voltage alarm delay               | sec | 240     | 1-600         |
| P12.15        | Generator high voltage alarm delay              | Sec | 10      | 1-600         |

P12.01 - Percentage value of minimum voltage alarm threshold.

P12.02 – Minimum voltage alarm delay.

P12.03 - Percentage value of maximum voltage alarm threshold (can be disabled).

P12.04 – Maximum voltage alarm delay.

P12.05 – Delay after which generator voltage is considered within thresholds.

P12.06 - Percentage hysteresis for returning voltage within thresholds, calculated with respect to set minimum and maximum values.

P12.07 - Maximum phase asymmetry threshold, referred to rated voltage.

P12.08 - Asymmetry alarm delay.

P12.09 - Maximum frequency alarm threshold (can be disabled).

P12.10 - Maximum frequency alarm delay.

P12.11 - Minimum frequency alarm threshold (can be disabled).

P12.12 – Minimum frequency alarm delay.

P12.13 – OFF = Generator control disabled. INT = Generator voltage controlled by the RGK4...SA. EXT = Generator voltage controlled by external device. A programmable input with the *External generator control* function can be connected to the external generator control device.

P12.14 - Low generator voltage alarm delay.

P12.15 - High generator voltage alarm delay.

| P13 – GENERATOR | R PROTECTION                     | UoM | Default | Range       |
|-----------------|----------------------------------|-----|---------|-------------|
| P13.01          | Maximum current alarm threshold. | %   | OFF     | 100-500/OFF |
| P13.02          | Maximum current alarm delay      | sec | 4.0     | 0.0-60.0    |
| P13.03          | Short circuit alarm threshold    | %   | OFF     | 100-500/OFF |
| P13.04          | Short circuit alarm delay        | sec | 0.02    | 0.00-10.00  |
| P13.05          | Maximum current restore time     | sec | 60      | 0-5000      |

P13.01 - Percentage threshold referred to rated current for alarm A31 Maximum generator current.

P13.02 – Delay for alarm in previous parameter.

P13.03 - Percentage threshold referred to rated current for alarm A32 Generator short circuit.

P13.04 – Delay for alarm in previous parameter.

P13.05 – Delay for restoring current to within threshold set in P13.01.

| P14 – PROGRAMN<br>(INPn, n=18) | MABLE DIGITAL INPUTS | UoM | Default         | Range                       |
|--------------------------------|----------------------|-----|-----------------|-----------------------------|
| P14.n.01                       | INPn input function  |     | (miscellaneous) | (see Input functions table) |
| P14.n.02                       | Function index (x)   |     | OFF             | OFF / 199                   |
| P14.n.03                       | Contact type         |     | NO              | NO/NC                       |
| P14.n.04                       | Closing delay        | sec | 0.05            | 0.00-600.00                 |
| P14.n.05                       | Opening delay        | sec | 0.05            | 0.00-600.00                 |

Note: This menu is divided into 8 sections referring to the 8 possible digital inputs INP1...INP8 that the RGK4..SA controller can manage. Inputs INP1 to INP6 refer to the corresponding terminals on the controller while inputs INP7 and INP8 refer to the inputs provided by the EXP1040 expansion module, used as digital inputs.

P14.n.1 – Selection of corresponding input function (see *Programmable input function table*).

P14.n.2 – Index associated with the function programmed by the previous parameter (if relevant). Example: If the input function is set to execution of Commands menu Cxx and this input must execute command C.07 in the Commands menu, then P18.n.02 must be set to 7.

P14.n.3 – Contact type selection: NO normally open or NC normally closed.

P14.n.4 – Selected input contact closing delay.

P14.n.5 – Selected input contact opening delay.

| P15 – PROGRAMM<br>(OUT17) | IABLE DIGITAL OUTPUTS | UoM | Default         | Range                        |
|---------------------------|-----------------------|-----|-----------------|------------------------------|
| P15.n.01                  | OUTn output function  |     | (miscellaneous) | (See Output functions table) |
| P15.n.02                  | Function index (x)    |     | 1               | OFF / 199                    |
| P15.n.03                  | Normal/reverse output |     | NOR             | NOR / REV                    |

Note: This menu is divided into 7 sections referring to the 7 possible digital outputs OUT1...OUT7 that the RGK4..SA controller can manage. Outputs OUT1 to OUT5 refer to the corresponding terminals on the controller while outputs OUT6 and OUT7 refer to the outputs provided by the EXP1040 expansion module. P15.n.1 – Selection of corresponding output function (see Programmable output function table).

P15.n.2 – Index associated with the function programmed by the previous parameter (if relevant). Example: If the output function is set to Alarm Axx and this output must be energised when alarm A31 occurs, then P19.n.02 must be set to 31.

P15.n.3 – Sets the output state when the associated function is not active: NOR = output de-energised, REV = output energised.

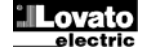

| P17 - MISCELLAN                                                    | IEOUS                                                                                                    | UoM    | Default                    | Range                                                               |
|--------------------------------------------------------------------|----------------------------------------------------------------------------------------------------|--------|----------------------------|---------------------------------------------------------------------|
| P17.01                                                             | Maintenance interval                                                                                                    | h      | OFF                        | OFF/1-99999                                                         |
| P17.02                                                             | Rental hours pre-set                                                                                                    | h      | OFF                        | OFF/1-99999                                                         |
| P17.03                                                             | Maximum kVA alarm threshold                                                                                                    | %      | OFF                        | OFF/5-250                                                           |
| P17.04                                                             | Maximum kVA alarm delay                                                                                                    | sec    | 0                          | 0-9999                                                              |
| P17.05                                                             | Generator switch feedback delay                                                                                                    | sec    | 5                          | 1-60                                                                |
| P17.02 – Number (<br>P17.03P17.04 –                                | of rental hours to be pre-set in counter by command C05 Rental hours pro<br>Threshold and delay for alarm A34 Generator kVA threshold exceeded. | e-set. |                            |                                                                     |
| F 17.05 - Delay 101                                                |                                                                                                    |        |                            |                                                                     |
| P18 – USER ALAF<br>(UAn, n=12)                                     | AS6 alarm.                                                                                                    | UoM    | Default                    | Range                                                               |
| P18 – USER ALAF<br>(UAn, n=12)<br>P18.n.01                         | Alarm source                                                                                                    | UoM    | Default<br>OFF             | Range<br>OFF<br>INPx<br>OUTx                                        |
| P18 – USER ALAP<br>(UAn, n=12)<br>P18.n.01<br>P18.n.02             | Alarm source<br>Channel no. (x)                                                                                                    | UoM    | Default<br>OFF<br>1        | Range<br>OFF<br>INPx<br>OUTx<br>OFF / 199                           |
| P18 – USER ALAR<br>(UAn, n=12)<br>P18.n.01<br>P18.n.02<br>P18.n.03 | Alarm source Channel no. (x) Text                                                                                                    | UoM    | Default<br>OFF<br>1<br>UAn | Range<br>OFF<br>INPx<br>OUTx<br>OFF / 199<br>(text - 16 characters) |

Example: User alarm UA2 must be generated by the closing of input INP5 and must display the 'Doors open' message. In the case, set menu section 2 (for alarm UA2) as follows: P18.2.01 = INPx

P18.2.02 = 5

P18.2.03 = 'Doors open'

## Programmable input functions

| Function                               | Description                                                                                                    |
|----------------------------------------|----------------------------------------------------------------------------------------------------|
| Disabled                               | Input disabled.                                                                                                    |
| Configurable                           | Freely configurable by the user.                                                                                    |
| Oil pressure                           | Digital sensor for low engine oil pressure.                                                                         |
| Engine temperature                     | Digital sensor for maximum engine coolant temperature                                                               |
| Fuel level                             | Digital sensor for low fuel level                                                                                   |
| Emergency stop                         | When open, generates A23 Emergencyy stop alarm. Not needed if +COM1 is used with incorporated input.                |
| Remote stop                            | Stops engine from remote point.                                                                                     |
| Off load remote start                  | Starts the engine remotely without transferring load to the generator. The signal must be maintained for as long as |
|                                        | the engine needs to run. On deactivation of the signal, the engine begins its stop cycle.                           |
| On load remote start                   | Starts the engine remotely and connects load to the generator. The signal must be maintained for as long as the     |
|                                        | engine needs to run. On deactivation of the signal, the engine begins its stop cycle.                               |
| Start without stop                     | Starts the engine remotely and does not stop it in the event of an alarm. The signal must be maintained for as long |
|                                        | as the engine needs to run. On deactivation of the signal, the engine begins its stop cycle.                        |
| Generator protection                   | Generator protection tripped signal from external device.                                                           |
| Remote control lock                    | Locks control and write operations via serial port. Data reading remains possible.                                  |
| Setup lock                             | Prevents access to the programming (setup) menu.                                                                    |
| External GEN control                   | Generator voltage control signal from external device. If active, indicates voltage within thresholds.              |
| Enabling of load transfer to generator | OK to transfer load to generator.                                                                                   |
| GEN switch feedback                    | Alarm A36 Generator switch fault is generated in the event of discrepancy between the control output and the        |
|                                        | actual state.                                                                                                    |
| Keypad lock                            | Locks functioning of front panel, excluding page navigation buttons.                                                |
| Genset and keypad lock                 | Locks functioning of the generating set and keypad.                                                                 |
| Radiator coolant level                 | Alarm A40 Radiator coolant low is generated when input is activated                                                 |
| Siren OFF                              | Disables the siren.                                                                                                 |
| Breaker state alarm                    | With the input OFF, starting is prevented and alarm A41 Breaker closed is triggered. This function is used in       |
|                                        | manual control mode when the generator's remote breaker is not used and a manually operated breaker is used         |
|                                        | instead. This function is needed to be sure that no load is connected before the generator starts. In AUT mode,     |
|                                        | when the input is ON, starting is prevented and alarm A42 Breaker open is activated. This function is needed to     |
|                                        | avoid starting the generator and wasting fuel without a load.                                                       |
| Alarm inhibit                          | When active, disables alarms for which the Inhibit property is active.                                              |
| Reset alarms                           | Resets retaining alarms the cause of which has ceased.                                                              |
| Commands menu C(xx)                    | Executes the command defined by the index parameter (xx).                                                           |
| Simulate STOP button                   | Closing the input is equivalent to pressing the button.                                                             |
| Simulate START button                  | Closing the input is equivalent to pressing the button.                                                             |
| Configuration selection                | Selects one of the two possible configurations. See menu P04 Multiple configurations.                               |
| Water in fuel                          | Generates alarm A47 Water in fuel.                                                                                  |

## Programmable output functions

| Function               | Description                            |
|------------------------|----------------------------------------|
| Disabled               | Output disabled.                       |
| Configurable           | Freely configurable by the user.       |
| Close generator switch | Close generator remote switch command. |

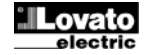

| Starter motor        | Energise starter motor.                                                                                             |
|----------------------|----------------------------------------------------------------------------------------------------|
| Fuel solenoid valve  | Energise the fuel solenoid valve.                                                                                   |
| Global alarm         | Output activated in the presence of any alarm with the Global alarm property activated.                             |
| Mechanical fault     | Output activated if at least one alarm with this property is enabled.                                               |
| Electrical fault     | Output activated if at least one alarm with this property is enabled.                                               |
| Siren                | Powers the acoustic warning siren.                                                                                  |
| Decelerator          | Commands deceleration in the start phase. Energised as soon as the engine starts, for the set maximum               |
| Accelerator          | Opposite to the previous function                                                                                   |
| Stop magnet          | Output energised to stop the engine.                                                                                |
| Glow plugs           | Activation of glow plug pre-heating prior to engine start.                                                          |
| Gas valve            | Controls the gas delivery solenoid valve. Opens after a delay with respect to the energisation of the starter motor |
|                      | and closes early with respect to the stop command.                                                                  |
| Choke                | Choke for starting gasoline engines.                                                                                |
| Gasoline start valve | Injects gasoline to start gas fuelled engines. The gasoline start relay is energised in parallel with the gas       |
|                      | solenoid valve only during the first engine start attempt.                                                          |
| Engine running       | Energised when engine is running.                                                                                   |
| Engine cooling       | Energised when engine is in cooling cycle.                                                                          |
| Pre-heating valve    | Controls the fuel pre-heating valve. See the descriptions of parameters P11.06 and P11.07.                          |
| Alarms A01-Axx       | Output energised when alarm Axx is active (xx=1alarm number).                                                       |
| Alarms UA1UA2        | Output energised when alarm UAx is active (x=12).                                                                   |

| <u>Alarms</u> |                                              |                                                                                                    |
|---------------|----------------------------------------------|----------------------------------------------------------------------------------------------------|
| CODE          | DESCRIPTION                                  | DESCRIPTION OF ALARM                                                                                                    |
| A01           | Engine temperature pre-alarm (analog sensor) | Occurs if engine temperature rises above the pre-alarm threshold set in P09.05.                                         |
| A02           | Engine temperature high (analog sensor)      | Occurs of engine temperature rises above the alarm threshold set in P09.06.                                             |
| A03           | Analog temperature sensor fault              | Occurs if the resistive temperature sensor is in open circuit (disconnected).                                           |
| A04           | Engine temperature high (digital sensor)     | Occurs if engine overtemperature is signalled by activation of the digital input programmed for this function.          |
| A05           | Engine temperature low (analog sensor)       | Occurs if engine temperature falls below the alarm threshold set in P09.07.                                             |
| A06           | Oil pressure pre-alarm (analog sensor)       | Occurs if engine oil pressure falls below the pre-alarm threshold set in P08.05.                                        |
| A07           | Oil pressure low (analog sensor)             | Occurs if engine oil pressure falls below the alarm threshold set in P08.06.                                            |
| A08           | Analog pressure sensor fault                 | Occurs if the resistive pressure sensor is in open circuit (disconnected).                                              |
| A09           | Oil pressure low (digital sensor)            | Occurs if low oil pressure is signalled by activation of the digital input programmed for this function.                |
| A10           | Digital pressure sensor fault                | Occurs if the engine has stopped for over one minute, but the oil pressure sensor has not closed its contacts to        |
|               |                                              | signal no oil pressure. It is assumed that the sensor is disconnected.                                                  |
| A11           | Fuel level pre-alarm (analog sensor)         | Occurs if fuel level falls below the pre-alarm threshold set in P10.04.                                                 |
| A12           | Fuel level low (analog sensor)               | Occurs if fuel level falls below the alarm threshold set in P10.05.                                                     |
| A13           | Analog fuel level sensor fault               | Occurs if the resistive fuel level sensor is in open circuit (disconnected).                                            |
| A14           | Fuel level low (digital sensor)              | Occurs if low fuel level is signalled by activation of the digital input programmed for this function.                  |
| A15           | Battery voltage high                         | Occurs if battery voltage remains above the threshold set in P05.02 for longer than the time set in P05.04.             |
| A16           | Battery voltage low                          | Occurs if battery voltage remains below the threshold set in P05.03 for longer than the time set in P05.04.             |
| A17           | Battery discharged                           | Occurs if engine start attempts have reduced battery voltage below the minimum threshold.                               |
| A18           | Battery charging alternator fault            | Occurs if the engine is running (generator voltage and/or frequency or 'W / pick-UP' signal detected) but the battery   |
|               |                                              | charging alternator signal (D+) remains under the engine running voltage threshold set in P11.01 for more than 4        |
|               |                                              | seconds.                                                                                                    |
| A19           | "W / pick-up" signal fault                   | Occurs if speed control is enabled and the engine is running (battery charging alternator signal or generator voltage   |
|               |                                              | and/or frequency signal detected) but no 'W / pick-up' engine speed signal is detected within 5 seconds.                |
| A20           | "W / pick-up" low engine speed               | Occurs if the engine is running (battery charging alternator signal or generator voltage and/or frequency signal        |
|               |                                              | detected) and is not decelerated, but the 'W / pick-up' engine speed signal remains under the threshold set in          |
|               |                                              | P07.05 for the time set in P07.06.                                                                                      |
| A21           | "W / pick-up" high engine speed              | Occurs if the 'W / pick-up' engine speed signal remains over the threshold set in P07.03 for the time set in P07.04.    |
| A22           | Start failure                                | Occurs if the engine has not started after the set number of start attempts.                                            |
| A23           | Emergency stop                               | Occurs if power is removed from the terminal +COM1 or if a digital input programmed to function as 'Emergency           |
|               |                                              | stop' is activated.                                                                                                    |
| A24           | Unexpected engine stop                       | Occurs after the alarm activation delay if the engine stops of its own accord, without the controller having            |
|               | -                                            | commanded the shut-down.                                                                                                |
| A25           | Stop failure                                 | Occurs if the engine has not stopped 65 seconds after the beginning of the stop cycle.                                  |
| A26           | Generator frequency low                      | Occurs if the engine is running but the frequency of the generator remains below the threshold set in P12.11 for the    |
|               |                                              | time set in P12.12.                                                                                                    |
| A27           | Generator frequency high                     | Occurs if the frequency of the generator remains above the threshold set in P12.09 for the time set in P12.10.          |
| A28           | Generator voltage low                        | Occurs if the engine is running but the voltage of the generator remains below the threshold set in P12.01 for the      |
| 100           |                                              | time set in P12.14.                                                                                                    |
| A29           | Generator voltage high                       | Occurs if the voltage of the generator remains above the threshold set in P12.03 for the time set in P12.15.            |
| A30           | Generator voltage asymmetry                  | Occurs it asymmetry between the generator phases exceeds the threshold set in P12.07 for the time set in P12.08.        |
| A31           | Generator maximum current                    | Occurs if current from the generator exceeds the percentage threshold set in P13.01 for the time set in P13.02. If      |
|               |                                              | this alarm occurs, wait for the reset time set in P13.05 before resetting it.                                           |
| A32           | Generator short circuit                      | Occurs if current from the generator exceeds the percentage threshold set in P13.03 for the time set in P13.04.         |
| A33           | External generator protection tripped        | It programmed, occurs it the digital input contact for the generator's external thermal protection device closes while  |
| 404           |                                              | the genset is running.                                                                                                  |
| A34           | Generator power threshold exceeded           | Occurs in power from the generator exceeds the percentage threshold set in P17.03 for the time set in P17.04.           |
| A35           | Generator phase sequence wrong               | Occurs in the detected phase sequence does not correspond to that programmed.                                           |
| A36           | Generator switch fault                       | Occurs after the time set in P17.05 if a discrepancy is detected between the state of the controller output and that of |
| A 27          | Maintananaa raguaat                          | The recubdok input for the generation Switch / Dreaker.                                                                 |
| A37           |                                              | functioning hours on the maintenance interval reach 2010. See menu Mit/. Use the Commands Menu to reset                 |
| 1             |                                              | rundionning nours and reset the didnin.                                                                                 |

![](_page_11_Picture_2.jpeg)

| A38 | System error (5V)                 | Occurs if an internal error occurs in the RGK4SA controller. Contact Technical Support.                               |
|-----|-----------------------------------|----------------------------------------------------------------------------------------------------|
| A39 | Rental time finished              | Occurs when rental hours reach zero. Use the Commands menu to reset rental hours and reset the alarm.                 |
| A40 | Radiator coolant low.             | Occurs if the coolant level falls below the minimum.                                                                  |
| A41 | Manual breaker closed.            | Occurs during local engine starting if the state of the input programmed as Breaker state alarm is detected as        |
|     |                                   | inactive.                                                                                                    |
| A42 | Manual breaker open.              | Occurs during remote engine starting or engine starting and running if the state of the input programmed as Breaker   |
|     |                                   | state alarm is detected as active.                                                                                    |
| A46 | Configuration change not possible | Occurs if the position of the digital inputs for the 2 selectable configurations has been changed, but the conditions |
|     |                                   | for implementing the change do not exist (e.g. engine running).                                                       |
| A47 | Water in fuel                     | Occurs if the contact signals the presence of water in the fuel.                                                      |
| UA1 | User alarm                        |                                                                                                    |
|     |                                   | The user alarm is generated by the activation of the variable or input assigned to it in menu M18.                    |
| UA2 |                                   |                                                                                                    |

## Alarm table

| COD        | DESCRIPTION                                     |     |      |      |            |       |      |           |     |           |          |     |
|------------|-------------------------------------------------|-----|------|------|------------|-------|------|-----------|-----|-----------|----------|-----|
|            |                                                 |     | σ    |      |            |       |      |           |     |           |          |     |
|            |                                                 | led | ine  | . Al | ult        | ult : | _    | ne        | ing | L.        | it.      | сD  |
|            |                                                 | nab | etaj | dol  | .Fa<br>ec. | Fai   | irer | ngi<br>op | 00  | oto<br>un | hib      | 0 L |
| 401        | Encine temperature warning (analog concer)      | ш   | Ř    | G    | ΣΣ         | шш    | S    | ъ         | Ŭ   | ≥∝        | <u>_</u> | Ž   |
| A01        | Ligh apping temperature warning (analog sensor) |     |      | •    |            |       | •    |           |     | •         |          | -   |
| A02        | Analog temperature concer fault                 |     | •    | •    | •          |       | •    | •         |     | •         |          |     |
| A03        | High opging temperature (digital concer)        |     | •    | •    | •          |       | •    |           |     | •         |          |     |
| A04        | Low opting temperature (appled sensor)          | •   | •    | •    | •          |       | •    | •         |     | •         |          |     |
| A05        |                                                 |     |      | •    |            |       | •    |           |     |           |          |     |
| A00        | Low oil prossure (apalog sonsor)                |     |      |      |            |       |      |           |     |           |          |     |
| A07        | Analog pressure sensor fault                    |     |      |      |            |       |      | •         |     | •         |          |     |
| A00        | Low oil prossure (digital sonsor)               |     |      |      |            |       |      |           |     |           |          |     |
| A07        | Digital prossure consor fault                   |     |      |      |            |       |      | •         |     | •         |          |     |
| A10<br>A11 | Fuel level prealarm (analog sensor)             | •   | •    |      | •          |       |      |           |     |           |          |     |
| A11<br>A12 | Fuel level low (analog sensor)                  |     |      |      |            |       |      |           |     |           |          |     |
| Δ13        | Analog level sensor fault                       |     |      |      |            |       |      |           |     |           |          |     |
| Δ14        | Fuel level low (digital sensor)                 |     | •    |      | •          |       |      |           |     |           |          |     |
| A15        | High battery voltage                            |     | •    |      | •          |       |      |           |     |           |          |     |
| A16        | Low battery voltage                             |     |      |      |            |       |      |           |     |           |          |     |
| Δ17        | Inefficient battery                             |     |      |      |            |       |      |           |     |           |          |     |
| Δ18        | Battery alternator fault                        |     |      |      |            |       |      |           |     |           |          |     |
| Δ19        | "Pick-un/W" signal fault                        | •   |      |      |            |       |      | •         |     |           |          |     |
| Δ20        | "Pick-up/W" engine speed low                    |     |      |      |            |       |      |           |     |           |          |     |
| Δ21        | "Pick-up/W" engine speed high                   |     |      |      |            |       |      |           |     |           |          |     |
| Δ22        | Starting failed                                 |     |      |      |            |       |      |           |     | · ·       |          |     |
| Δ22        | Emergency stopping                              |     |      |      | •          |       |      |           |     |           |          |     |
| Δ24        | Unexpected stop                                 |     |      |      | •          | •     |      |           |     |           |          |     |
| Δ25        | Engine stopping failure                         |     |      |      |            |       |      |           |     |           |          |     |
| Δ26        |                                                 |     |      |      |            |       |      |           |     |           |          |     |
| Δ27        | High generator frequency                        |     |      |      |            |       |      |           | •   |           |          |     |
| Δ28        | Low generator voltage                           |     |      |      | •          |       |      |           |     |           |          |     |
| Δ29        | High generator voltage                          |     |      |      |            |       |      |           |     |           |          |     |
| A30        | Generator voltages asymmetry                    |     |      |      |            |       |      |           |     |           |          |     |
| Δ31        | Max, generator current                          | •   |      |      |            |       |      |           |     |           |          |     |
| A32        | Generator short-circuit                         |     |      |      |            |       |      |           |     |           |          |     |
| Δ33        | Generator external protection intervention      |     |      |      |            |       |      |           |     |           |          |     |
| A34        | Generator power threshold exceeded              |     |      |      |            |       |      |           |     |           |          |     |
| A35        | Generator phase sequence error                  | -   | •    | •    |            | •     | •    | •         | •   |           |          |     |
| A36        | Generator contactor anomaly                     | •   | •    | •    |            | •     | •    | -         |     |           |          |     |
| A37        | Maintenance request                             |     | •    | •    |            |       |      |           |     |           |          |     |
| A38        | System Error                                    |     |      | -    |            |       | -    |           |     |           |          |     |
| A30        | Rent hours expired                              | -   |      | •    | 1          | 1     | •    | •         | •   | 1         | 1        | 1   |
| A40        | Radiator coolant level low                      | •   | •    | •    | •          |       | •    | •         | •   |           |          |     |
| A41        | Manual circuit breaker closed                   | -   | •    | •    | -          | •     | •    | •         | -   |           |          |     |
| A42        | Manual circuit breaker open                     |     | •    | •    | 1          | •     | •    | •         |     |           | 1        |     |
| A46        | Cannot change configuration                     | •   | •    | •    | 1          | •     | •    | -         |     |           | 1        |     |
| A47        | Water in fuel                                   | •   | •    | •    | •          | -     | •    | •         |     |           |          |     |
| UA1        | UA1                                             | -   | -    | -    | -          |       | -    | -         |     |           |          |     |
| UA2        | UA2                                             |     | 1    | 1    | 1          | 1     | 1    | 1         | 1   | 1         | 1        | 1   |

## Commands menu

| CODE | COMMAND                         | ACCESS<br>LEVEL | DESCRIPTION                                                                          |
|------|---------------------------------|-----------------|--------------------------------------------------------------------------------------|
| C01  | Reset maintenance interval      | User            | Resets the maintenance alarm and resets the maintenance hour count to the set value. |
| C02  | Reset partial engine hour count | User            | Resets the engine's partial hour count.                                              |
| C03  | Reset total engine hour count   | Advanced        | Resets the engine's total hour count.                                                |
| C04  | Set engine hour count           | Advanced        | Sets the engine's total hour count to a determined value.                            |
| C05  | Reset rental hour count         | Advanced        | Reset's the engine's rental hour counter to the set value.                           |

![](_page_12_Picture_5.jpeg)

| C06 | Restore default parameters         | Advanced | Resets all parameters to their default values.                                                                                                    |
|-----|------------------------------------|----------|----------------------------------------------------------------------------------------------------|
| C07 | Save parameters to backup memory   | Advanced | Saves a copy of all current parameter settings to backup memory for future use.                                                                                                    |
| C08 | Load parameters from backup memory | Advanced | Loads the parameter settings saved in backup memory as active values.                                                                                                    |
| C09 | Purge solenoid valve               | Advanced | Energises the fuel solenoid valve without starting the engine. The output remains active for max 5 minutes or until the OFF button is pressed.                                                                                                    |
| C10 | Force I/O                          | Advanced | Enables test mode so that all outputs can be energised manually.<br>Caution!<br>The installer is entirely responsible for controlling outputs in this mode.                                                                                                 |
| C11 | Adjust resistive sensor offset     | Advanced | Calibrates resistive sensors by adding/subtracting a value in Ohms to the resistance measured by them, to<br>compensate for cable length or resistance offsets. Calibration is made possible by displaying the measured value in<br>engineering quantities. |

## Installation

- The RGK4...SA controller is designed to be flat panel mounted. With correct installation and the optional seal, the RGK400SA controller achieves a front protection rating of IP65.
- Insert the controller in the hole in the panel, making sure that the seal, if present, is correctly positioned between the panel and controller's casing.
- On the inside of the panel, proceed as shown in the figures below to fit the four fixing clips, taking care to slide the clips all the way towards the front panel.

![](_page_13_Picture_5.jpeg)

![](_page_13_Picture_6.jpeg)

![](_page_13_Picture_7.jpeg)

• To make the electric connections, refer to the connection diagrams shown in the relevant section and to the requirements listed in the technical characteristics table.

![](_page_13_Picture_9.jpeg)

![](_page_14_Figure_2.jpeg)

![](_page_14_Figure_3.jpeg)

![](_page_14_Picture_4.jpeg)

![](_page_15_Figure_0.jpeg)

## Connection diagram for generating sets with permanent magnet battery charger

![](_page_15_Figure_2.jpeg)

![](_page_15_Picture_3.jpeg)

## Layout of terminals

![](_page_16_Picture_1.jpeg)

## Physical dimensions

RGK400SA

![](_page_16_Figure_4.jpeg)

## RGK420SA

![](_page_16_Figure_6.jpeg)

Panel holes

![](_page_16_Figure_8.jpeg)

![](_page_16_Picture_9.jpeg)

Doc: I470GB10\_16.docx

## Technical characteristics

| AC nower terminals 15 16                                                                                                    |                       |                                                                                                    |
|----------------------------------------------------------------------------------------------------|-----------------------|----------------------------------------------------------------------------------------------------|
| AC power, terminals 15, 16                                                                                                    |                       | 40 = 0.4 M = indifferently                                                                                                    |
| Rated battery voltage                                                                                                    |                       |                                                                                                    |
| Maximum current draw                                                                                                    |                       | 200 mA @ 12 V = and 180 mA @24 V=                                                                                                    |
| Maximum drawn/dissipated power                                                                                                    |                       | 2 W                                                                                                    |
| Operating range                                                                                                    |                       | 7.533 V=                                                                                                    |
| Minimum starting voltage                                                                                                    |                       | 4.5 V=                                                                                                    |
| Current in OFF mode – INP6 closed                                                                                                    |                       | <50 mA at 28 V=                                                                                                    |
| (RGK400SA only)                                                                                                    |                       |                                                                                                    |
| Current in OFF mode                                                                                                    |                       | <20 µA at 28 V=                                                                                                    |
| Digital inputs: terminals 3 - 6                                                                                                    |                       |                                                                                                    |
|                                                                                                    |                       | negative                                                                                                    |
| Input current                                                                                                    |                       |                                                                                                    |
|                                                                                                    |                       |                                                                                                    |
|                                                                                                    |                       | ≤1.0 V                                                                                                    |
| High input signal                                                                                                    |                       | ≥3.4 V                                                                                                    |
| Input signal delay                                                                                                    |                       | ≥50 ms                                                                                                    |
| Remote start input / INP6: terminal 17                                                                                                   |                       |                                                                                                    |
| Input type                                                                                                    |                       | negative                                                                                                    |
| Input current                                                                                                    |                       | <10  mA (24  V=)                                                                                                    |
| Low input signal                                                                                                    |                       |                                                                                                    |
|                                                                                                    |                       | S1.0 V                                                                                                    |
| Input signal delay                                                                                                    |                       | ≥50 ms                                                                                                    |
| Emergency stop input: terminal 8                                                                                                    |                       |                                                                                                    |
| Input type                                                                                                    |                       | Positive (outputs OUT 1 and 2 common)                                                                                                    |
| Input current                                                                                                    |                       | ≤8 mA 24 V and 4 mA 12 V                                                                                                    |
| Low input signal                                                                                                    |                       | <3.0 V                                                                                                    |
| High input signal                                                                                                    |                       | >50V                                                                                                    |
| Input signal dolay                                                                                                    |                       | 20.0 V                                                                                                    |
|                                                                                                    |                       | ≥u ms                                                                                                    |
| Analog input / INP1: terminal 2                                                                                                    |                       |                                                                                                    |
| Fuel level sensor                                                                                                    |                       |                                                                                                    |
|                                                                                                    | Current               | 3 mA = Max                                                                                                    |
|                                                                                                    | Measurement range     | 0-1500 Ω                                                                                                    |
| Configured as digital input - INP1                                                                                                    |                       |                                                                                                    |
|                                                                                                    | Low input resistance  | <300 Ω                                                                                                    |
|                                                                                                    | High input resistance | >600 Ω                                                                                                    |
| Analog ground voltages                                                                                                    |                       | -0.5 - +0.5 V=                                                                                                    |
| "W"/AC/PICK-UP speed input: terminals 18,19                                                                                              |                       |                                                                                                    |
| Input type                                                                                                    |                       | AC coupling                                                                                                    |
| Voltage range                                                                                                    |                       | 2-75 Vnn                                                                                                    |
|                                                                                                    |                       | 40-10000 Hz                                                                                                    |
|                                                                                                    |                       | 40-10000 TIZ                                                                                                    |
| De se italiature de missionalismente 500 mm innational 7                                                                                 |                       | >100 K22                                                                                                    |
| Pre-excited battery charging alternator 500 rpm input: terminal 7                                                                        |                       | 0.001/                                                                                                    |
| Operating range                                                                                                    |                       | 0-33 V=                                                                                                    |
| Max input current                                                                                                    |                       | <1 mA                                                                                                    |
| Max voltage at +D terminal                                                                                                    |                       | 12 or 24 VDC (battery voltage)                                                                                                    |
| Excitation current                                                                                                    |                       | 240 mA at 12 V= or 120 mA at 24 V=                                                                                                    |
| Generator voltmetric input: terminals 22-25                                                                                              |                       |                                                                                                    |
| Max rated Ue voltage                                                                                                    |                       | 480 V~ L-L (277 V~ L-N)                                                                                                    |
| Measurement range                                                                                                    |                       | 50-576 V~ L-L (333 V~ L-N)                                                                                                    |
| Frequency range                                                                                                    |                       | 45-65 Hz                                                                                                    |
| Measurement type                                                                                                    |                       | True root mean square (TRMS)                                                                                                    |
| Measurement input impedance                                                                                                    |                       |                                                                                                    |
|                                                                                                    |                       | Cincle phase two phase three phase line with an without                                                                                                    |
| Connection method                                                                                                    |                       | Single phase, two phase, three phase line with or without                                                                                                    |
|                                                                                                    |                       | neutral                                                                                                    |
| Amperometric inputs: terminals 20 - 21                                                                                                   |                       |                                                                                                    |
| Rated current le                                                                                                    |                       | 1 A~ or 5 A~                                                                                                    |
| Measurement range                                                                                                    |                       | for 5 A scale: 0.050 – 6 A~                                                                                                    |
|                                                                                                    |                       | for 1 A scale: 0.050 – 1.2 A~                                                                                                    |
| Input type                                                                                                    |                       | Shunt from an external current transformer (low voltage) 5 A                                                                                                    |
|                                                                                                    |                       | max.                                                                                                    |
| Measurement type                                                                                                    |                       | Root mean square (RMS)                                                                                                    |
| Overload capacity                                                                                                    |                       | +20%                                                                                                    |
|                                                                                                    |                       | 50 A for 1 second                                                                                                    |
| Rated hurden                                                                                                    |                       |                                                                                                    |
|                                                                                                    |                       | <0.0 VA                                                                                                    |
| Measurement accuracy                                                                                                    |                       |                                                                                                    |
| Generator voltage                                                                                                    |                       | ±0.25 % f.s. ±1digit                                                                                                    |
| Static outputs OUT1 and OUT 2 (voltage + battery outputs): terminals 9, 10                                                               |                       |                                                                                                    |
| Output type                                                                                                    |                       | 2 x 1 NO + COM1 common terminal                                                                                                    |
| Rated voltage                                                                                                    |                       | 12-24 V= from battery                                                                                                    |
| Rating                                                                                                    |                       |                                                                                                    |
| Y                                                                                                    |                       | 2A DC1 per output                                                                                                    |
| Protections                                                                                                    |                       | 2A DC1 per output<br>Overload and short circuit                                                                                                    |
| Protections<br>Static outputs OUT3 and OUT5 (voltage + battery outputs): terminals 11, 12, 13                                            |                       | Overload and short circuit                                                                                                    |
| Protections<br>Static outputs OUT3 and OUT 5 (voltage + battery outputs): terminals 11, 12, 13<br>Output type                            |                       | 2A DC1 per output<br>Overload and short circuit                                                                                                    |
| Protections<br>Static outputs OUT3 and OUT 5 (voltage + battery outputs): terminals 11, 12, 13<br>Output type<br>Bated voltage           |                       | 2A DC1 per output<br>Overload and short circuit<br>3 x 1 NO + COM2 common terminal                                                                                          |
| Protections<br>Static outputs OUT3 and OUT 5 (voltage + battery outputs): terminals 11, 12, 13<br>Output type<br>Rated voltage           |                       | 2A DC1 per output<br>Overload and short circuit<br>3 x 1 NO + COM2 common terminal<br>12-24 V= from battery                                                                 |
| Protections<br>Static outputs OUT3 and OUT 5 (voltage + battery outputs): terminals 11, 12, 13<br>Output type<br>Rated voltage<br>Rating |                       | 2A DC1 per output         Overload and short circuit         3 x 1 NO + COM2 common terminal         12-24 V= from battery         2A DC1 per output         Oct per output |

![](_page_17_Picture_2.jpeg)

| Insulation voltage                    |          |                                                      |
|---------------------------------------|----------|------------------------------------------------------|
| Rated insulation voltage Ui           |          | 500 V~                                               |
| Rated impulse withstand voltage Uimp  |          | 6.5 kV                                               |
| Operating frequency withstand voltage |          | 3.5 kV                                               |
| Ambient conditions                    |          |                                                      |
| Operating temperature                 |          | -30 - +70°C                                          |
| Storage temperature                   |          | -30 - +80°C                                          |
| Relative humidity                     |          | <80% (IEC/EN 60068-2-78)                             |
| Maximum degree of ambient pollution   |          | 2                                                    |
| Overvoltage category                  |          | 3                                                    |
| Measurement category                  |          |                                                      |
| Climate sequence                      |          | Z/ABDM (IEC/EN 60068-2-61)                           |
| Shock resistance                      |          | 15 g (IEC/EN 60068-2-27)                             |
| Vibration resistance                  |          | 0.7 g (IEC/EN 60068-2-6)                             |
| Connections                           |          |                                                      |
| Terminal types                        |          | Extractable                                          |
| Cable cross section (min. & max.)     |          | 0.2-2.5 mmq (24÷12 AWG)                              |
| UL use data                           |          | 0.75 - 2.5 mm² (18-12 AWG)                           |
| Cable cross section (min. & max.)     |          |                                                      |
| Tightening torque                     |          | 0.56 Nm (5 Lbin)                                     |
| Enclosure                             |          |                                                      |
| Version                               |          | Flat panel mounted                                   |
| Material                              |          | Polycarbonate                                        |
| Front protection rating               |          | IP20 at terminals                                    |
|                                       | RGK400SA | IP40 at front panel                                  |
|                                       |          | IP65 at front panel with optional gasket             |
|                                       | RGK420SA | IP40 at front panel                                  |
| Weight                                |          | 400 g                                                |
| Type-approvals and conformity         |          |                                                      |
| Type-approvals                        |          | cULus pending, EAC pending                           |
| Conformity to standards               |          | IEC/EN 61010-1, IEC/EN 61010-2-030, IEC/EN 61326-1   |
|                                       |          | UL508 and CSA C22.2-N°14                             |
| UL Marking                            |          | Use 60°C/75°C copper (CU) conductor only             |
|                                       |          | Awg Kange: 18 - 12 Awg stranded or solid             |
|                                       |          | Field vviring Terminals Tightening Torque: 4.5 lb.in |
|                                       |          |                                                      |
|                                       |          | (KGK4UUSA ONIY)                                      |

## Manual revision history

| Rev | Date       | Notes          |
|-----|------------|----------------|
| 00  | 21/05/2016 | First revision |